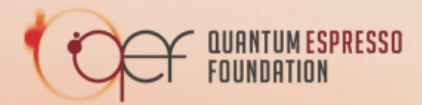

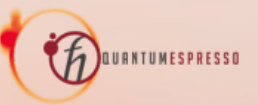

MAX School on Advanced Materials and Molecular Modelling with QUANTUM ESPRESSO

# **QE-2021:** Hands-on session – Day-8

# (Ab Initio Molecular Dynamics)

Riccardo BERTOSSA, Davide Tisi, Paolo Pegolo, Praveen Chandramathy Surendran, Tao Jiang

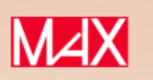

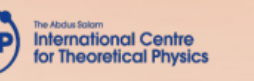

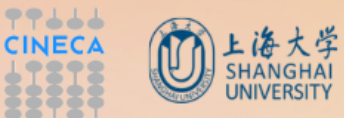

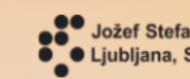

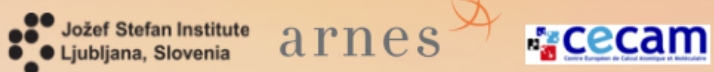

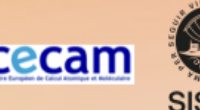

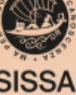

## **QE-2021:** Hands-on session – Day-8

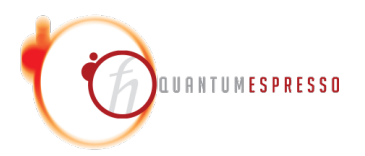

In this tutorial we will see how to use the basic features of the code cp.x. The main features of the code are

- 1. ground state with direct minimization of the total DFT energy
- 2. Born-Oppenheimer molecular dynamics (BOMD)
- 3. Car-Parrinello molecular dynamics (CPMD)
- 4. variable cell calculations with a barostat
- 5. Nose Hover thermostat
- 6.  $\Gamma$  point only
- 7. ...

## **QE-2021:** Hands-on session – Day-8

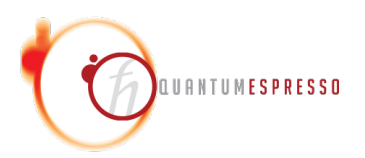

Our main goal is to calculate the properties of a system at a given temperature and volume. In this tutorial we are going to:

- 1. start a BOMD simulation with conjugate gradient minimization of the DFT energy
- 2. run a Car-Parrinello molecular dynamics simulation (CPMD) with the initial ground state taken from the previous BOMD
- 3. run the Nose-Hoover thermostat to equilibrate the system at a given temperature
- 4. run a longer microcanonical ensemble simulation to calculate the properties of the system
- 5. view the trajectory and calculate  $g(\boldsymbol{r})$  and mean square displacement from the trajectory

Our system will be 8 water molecules.

#### **BOMD: small recap**

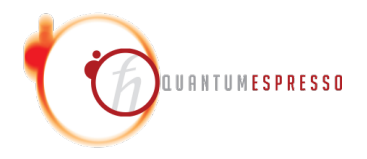

- trajectory: time series of position, velocities and in general many quantities that depend on time. It is written on many files by the code
- Born Oppenheimer approximation: nuclei are classical. We always use F = ma for them
- adiabaticity: electrons are always in their ground state at every timestep

#### Start of the simulation

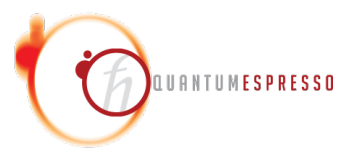

BOMD: we are going to integrate the following equation of motions:

$$M_I \ddot{R}_I = -\nabla_{R_I} E_{DFT}(\{R_J\}_{J \in \text{nuclei}}) \tag{1}$$

That will be discretized according to a Verlet scheme. We have to select all the parameters that are needed to evaluate the forces via the Hellman-Feynman theorem. That means selecting plane wave cutoff, pseudopotentials, etc. No K points are implemented

#### **BOMD** cp.x's input file

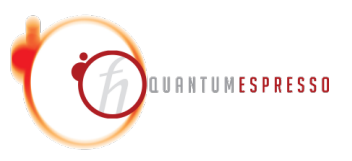

```
&control
                                   &system
                                   ibrav=1, celldm(1)=13.00000
title = 'Water 8 molecules',
calculation = 'cp',
                                   nat = 24.
restart_mode = 'from_scratch',
                                   ntyp = 2,
                                   ecutwfc = 50.0,
ndw = 50,
nstep = 100,
                                   iprint = 10,
                                   &electrons
                                   electron_dynamics = 'cg',
isave = 1000.
tprnfor = .TRUE.,
dt = 5.0d0.
                                   &ions
prefix = 'h2o',
                                   ion_dynamics = 'verlet',
pseudo_dir='../pseudo',
                                   ion_velocities = 'random',
outdir='./',
                                   tempw=600.d0
```

check for convergence of ecufwfc. Choosing a small dt at the very beginning can be useful, then increase it.

#### BOMD cp.x's input file

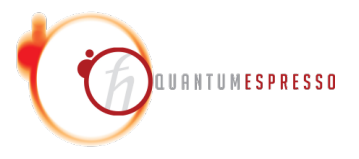

```
then, at the end of the input file
AUTOPILOT
on_step=10 : dt = 20.d0
on_step=90 : dt = 5.d0
ENDRULES
```

This will change the dt parameter during the simulation. I use for the last steps the same dt that I'm going to use later for the CP. If the dt of the next simulation is different you have to tell the code with change\_step!

The documentation for the AUTOPILOT module can be found at https://gitlab. com/QEF/q-e/-/blob/develop/CPV/Doc/README.AUTOPILOT It is possible to modify some parameters on the fly while the simulation is running by placing a special file called pilot.mb inside the folder where you are running the simulation

#### cp.x's input file

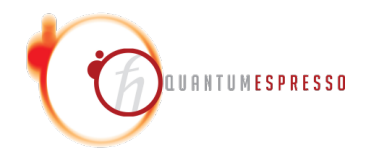

From the cp.x input description:

| Variable:    | dt                                                                                                    |
|--------------|----------------------------------------------------------------------------------------------------|
| Type:        | REAL                                                                                                    |
| Default:     | 1.DO                                                                                                    |
| Description: | <pre>time step for molecular dynamics, in Hartree atomic units (1 a.u.=2.4189 * 10^-17 s : beware, PW code use Rydberg atomic units, twice that much!!!)</pre> |

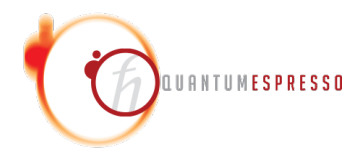

From the cp.x input description (namelist electrons):

| Variable:    | electron_velocities |                                                                                                    |  |
|--------------|---------------------|----------------------------------------------------------------------------------------------------|--|
| Type:        | CHARACTER           |                                                                                                    |  |
| Description: | 'zero'              | : restart setting electronic velocities to zero                                                                                                    |  |
|              | 'default'           | : restart using electronic velocities of the previous run                                                                                                    |  |
|              | 'change_ste         | <pre>p' : restart simulation using electronic<br/>velocities of the previous run, with<br/>rescaling due to the timestep change.<br/>specify the old step via "tolp" as in<br/>tolp = 'old_time_step_value' in au.<br/>Note that you may want to specify<br/>"ion_velocities" = 'change_step'</pre> |  |

### **BOMD** run and tips on initial state

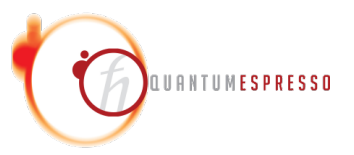

Ok, now try to run the input file on the cluster! remote\_mpirun cp.x -in cp.water8.1-bomd.in

#### See what was produced

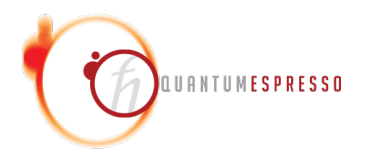

- download results from the cluster
- you see a number of files (everything in Hartree atomic unit):
  - h2o.cel file that contains the transposed cell vectors
  - h20.pos unwrapped positions of the atoms, same atomic order of the input files
     (!)
  - h2o.vel atomic velocities, same atomic order of the input file (!)
  - h20.evp thermodynamic data. At first you should look at this

- ...

#### h2o.evp

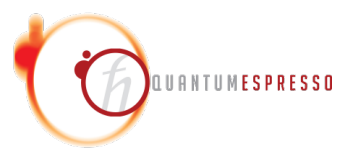

First line of file # nfi time(ps) ekinc T\_cell(K) Tion(K) etot enthal econs
econt Volume Pressure(GPa)

- ekinc  $K_{ELECTRONS}$
- enthal  $E_{DFT} + PV$
- etot  $E_{DFT}$  potential energy of the system
- econs  $E_{DFT} + K_{NUCLEI}$  this is something that is a constant of motion in the limit where the electronic fictitious mass is zero. It has a physical meaning.
- econt  $E_{DFT} + K_{IONS} + K_{ELECTRONS}$  this is a constant of motion of the lagrangian. If the dt is small enough this will be up to a very good precision a constant. It is not a physical quantity, since  $K_{ELECTRONS}$  has nothing to do with the quantum kinetic energy of the electrons.

Note that if the verlet algorithm is not used there is no  $K_{ELECTRONS}$ , since they don't have a velocity defined

#### See the trajectory

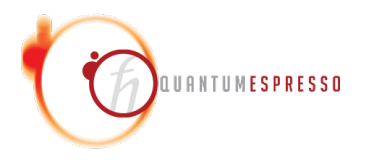

To see the trajectory we convert the output file to something that is readable from, for example, ovito. In the VM there is a simple python script that you can call for this purpose:

./analyze.sh

then you can open the file h2o.lammpstrj with ovito:

```
ovito h2o.lammpstrj
```

Now you can see the atoms! They didn't move a lot with such a small number of steps...

#### restart files

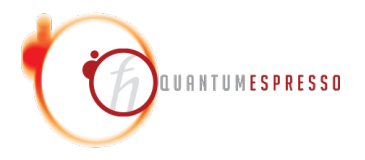

The ndw (number directory write) specify a part of the name of the folder where restart files are written. Note that the wavefunctions of the last two steps are saved, to allow the next verlet algorithm to restart with the correct wfc velocity.

NB: since the code does not read the old timestep from the restart files, if you change the timestep in the newer run you have to tell the code what was the old timestep with the options showed before.

#### Wavefunction's velocity

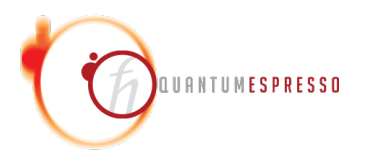

To start to integrate the CP equation of motions we need to set the velocities of the nuclei (and those are simple) and the velocity of the electronic degrees of freedom. We cannot directly use the 2 wavefunctions at different timesteps because the DFT solver can choose any phase that it want in the two points (remember that there are unitary transformations that do not change the expectation values of the observables). So we fix this freedom by using the *parallel transport gauge* 

$$P(t) = \sum_{v} |\psi_{v}(t)\rangle \langle \psi_{v}(t)|$$
(2)

$$|\psi\rangle = P|\psi\rangle \tag{3}$$

$$|\dot{\psi}
angle = \dot{P}|\psi
angle + P|\dot{\psi}
angle$$
 (4)

(5)

The parallel transport gauge is equivalent to say that  $P|\dot{\psi}\rangle = 0$ .

#### Wavefunction's velocity

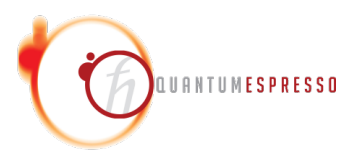

It is possible to compute in a consistent way the wavefunctions at two consecutive timesteps in BOMD, and use those ground state to initialize the verlet algorithm for the CP equation of motion.

$$P(t) = \sum_{v} |\psi_{v}(t)\rangle \langle \psi_{v}(t)|$$
(6)

$$|\psi(t)\rangle = |\psi(t-dt)\rangle + dt\dot{P}|\psi(t-dt)\rangle$$
(7)

The numerical time derivative of the projector P(t) is well defined and does not depend on the gauge of  $|\psi\rangle$ .

Note: now (2021-05-26) this is implemented only when using CG with norm conserving pseudo

#### **CP** equation of motions

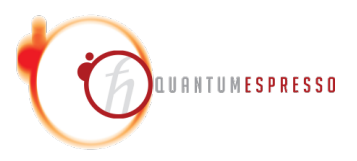

The CP lagrangian is:

$$\sum_{v} \frac{1}{2} \mu \int_{\Omega} d^{3}r |\dot{\psi}_{v}|^{2} + \sum_{I} \frac{1}{2} M_{I} \dot{R}_{I}^{2} - E_{DFT}[\{\psi_{v}\}, \{R_{I}\}] + \sum_{i,j} \Lambda_{ij} \left( \int_{\Omega} d^{3}r \psi_{i}^{*} \psi_{j} - \delta_{ij} \right)$$
(8)

From that you can derive the equation of motions that are:

$$\mu \ddot{\psi}_v(r,t) = -\frac{\delta E}{\delta \psi_v^*}(r,t) + \sum_j \Lambda_{vj} \psi_j \tag{9}$$

$$M_I \ddot{R}_I = -\nabla_{R_I} E \tag{10}$$

 $\mu$  is a parameter,  $\Lambda_{ij}$  are the lagrangian multipliers needed to keep the wavefunctions orthonormal. In the limit where  $\mu \to 0$  the approximation is exact, but you'll have to use an infinitely small timestep.

#### **CPMD** start

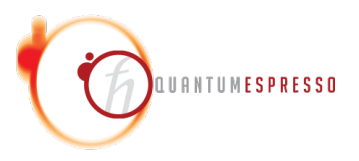

Now we will modify the input file of the BOMD to do the verlet integration of the Car-Parrinello lagrangian. Few modifications are necessary:

- set calculation = 'restart' to start from a previously stopped calculation
- set ndr = 50 (set the folder that the code will use to read the restart file)
- set ndw = 51 (increase by one the number of the folder where the code will write the restart file)
- set nstep = 1000 if you want to run for 1000 steps
- set electron\_dynamics = 'verlet' to set the verlet algorithm to integrate the Car-Parrinello equation of motion
- set emass = 50.d  $\mu$  parameter
- set ion\_velocities = 'default' to read the velocity from the specified restart file

• remove the AUTOPILOT card

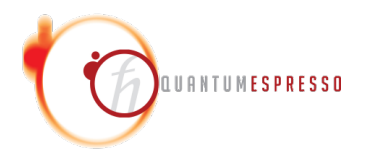

#### **Output produced**

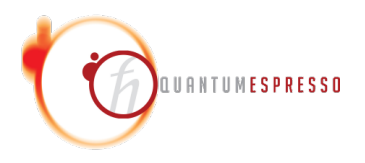

After syncing again the files, look at h20.evp. Now you see that the ekinc column is not zero! Verify that the constant of motion is conserved with a good approximation. That means that the highest frequency of the system are sampled with a reasonable rate during the integration of the equation. Remember that we have fast oscillating electronic degrees of freedom. Verify what happens to the instantaneous temperature of the system.

```
$ gnuplot
gnuplot> load 'plot_thermo.gp'
```

If you look again at the trajectory (after executing again the commands to convert it), you'll see that it's longer. Every time the trajectory data is appended to the output files h20.???

Maybe you noticed the file h2o.for. This contains the computed force, and is printed only if in the input you have tprnfor = .true.. Note that there is a factor two between cp.x's forces and pw.x's one. Do you think that they are more or less the same?

#### **Nose-Hoover thermostat**

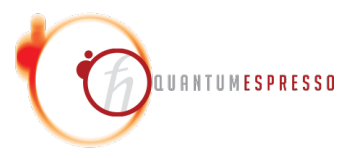

To have the system equilibrated at a particular temperature we use a thermostat. We have to do the following changes to the input file:

- set the number of steps to 5000 with nstep = 5000
- increase by one ndr and ndw
- set the Nose-Hoover thermostat (namelist IONS):
  - set nose: ion\_temperature = 'nose'
  - temperature: tempw = 600.d0

Change the input file and submit it to the cluster!

#### See what happened

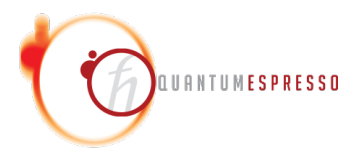

Now it is possible to follow again the same steps to inspect the result of the simulation. Always keep an eye to the constant of motion and to the electronic fictitious kinetic energy!

#### optional CG step

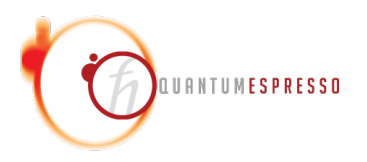

Before proceeding with the "production" NVE simulation, usually it is a good idea to minimize again the electronic ground state and recompute again the wavefunctions velocities with the projection trick. I stress that this step is not necessary, but it can be used in more problematic simulations to keep the electrons cold. So let's modify again the input file. As usual increase by one ndr and ndw, then:

- set the number of steps to 1 with nstep = 1
- increase by one both ndr and ndw
- change electron\_dynamics = 'cg'
- change ion\_temperature = 'not\_controlled'

In this way we start again with the electronic wavefunctions "from scratch". Run it on the cluster, it should be very fast.

#### production NVE simulation

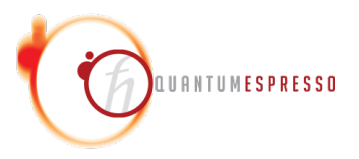

Now we start the final NVE run, that will be the longest. No news here, it is the same as the previous verlet run, but with different ndr, ndw and nstep

- increase by one both ndr and ndw
- set nstep = 10000
- set again verlet for electrons electron\_dynamics = 'verlet'

submit this calculation and wait for the result.

#### look at the trajectory

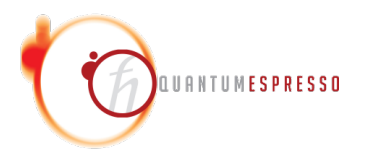

Wow, after copying the data back to our local directory we find out a lot of trajectory! You can convert it to the LAMMPS format using the known python script cp2lammps.py and look at it. Woah, the atoms are going outside of the simulation cell!

Lets have a look at the results. I prepared for you a script that does everything:

./analyze.sh

## $g(r) \operatorname{\, plot}$

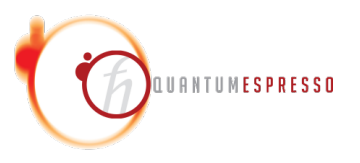

Now it is time to calculate something from the trajectory that the cluster computed for us. We will use the C++ code https://github.com/rikigigi/analisi that is already installed inside the VM. This code reads the LAMMPS binary format (the binary format is by far faster to load). We generated with the analyze.sh script the pair distribution function g(r) plot inside the file gofr. It is defined as

$$g_{ab}(r) = \frac{1}{N_a N_b} \sum_{i=1}^{N_a} \sum_{j=1}^{N_b} \langle \delta(|\mathbf{r}_{ij}| - r) \rangle$$
(11)

To visualize it you can type the following commands inside gnuplot:

```
$ gnuplot
gnuplot> load 'plot_gofr.gp'
```

#### mean square displacement plot

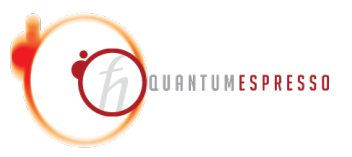

The mean square displacement is defined as

$$msd(t) = \langle (R_i(t) - R_i(0))^2 \rangle$$
(12)

where is possible to do an average over all atoms of the same type. You can see the MSD plot. This is useful for knowing if the system is diffusive (so it may be a liquid) or not.

Visualize it with gnuplot:

```
$ gnuplot
gnuplot> load 'plot_msd.gp'
```

# force comparison between CP and BO

(OPTIONAL) You can, as an experiment, try to pick a timestep, copy and paste atomic positions inside a pw.x input file and compute the force. Then plot forces CP vs forces PW. How are the ratios distributed?